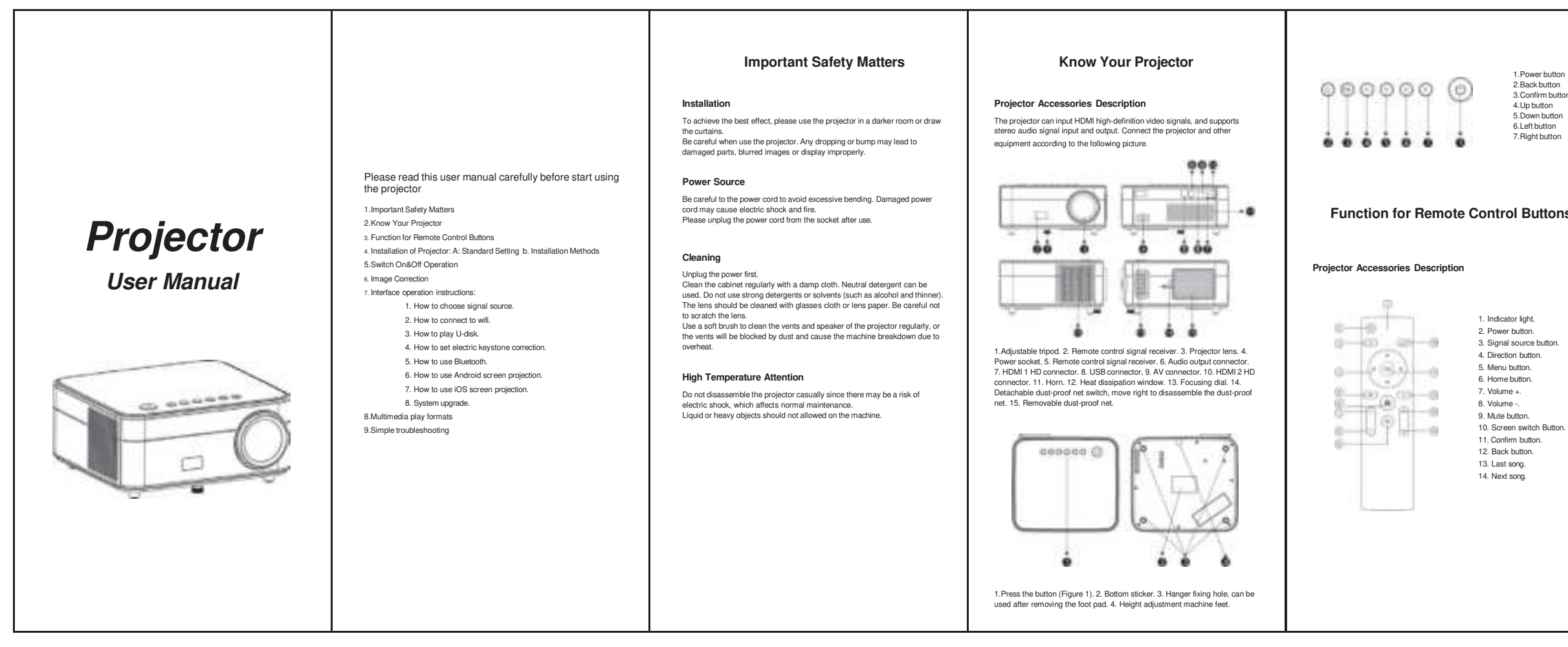

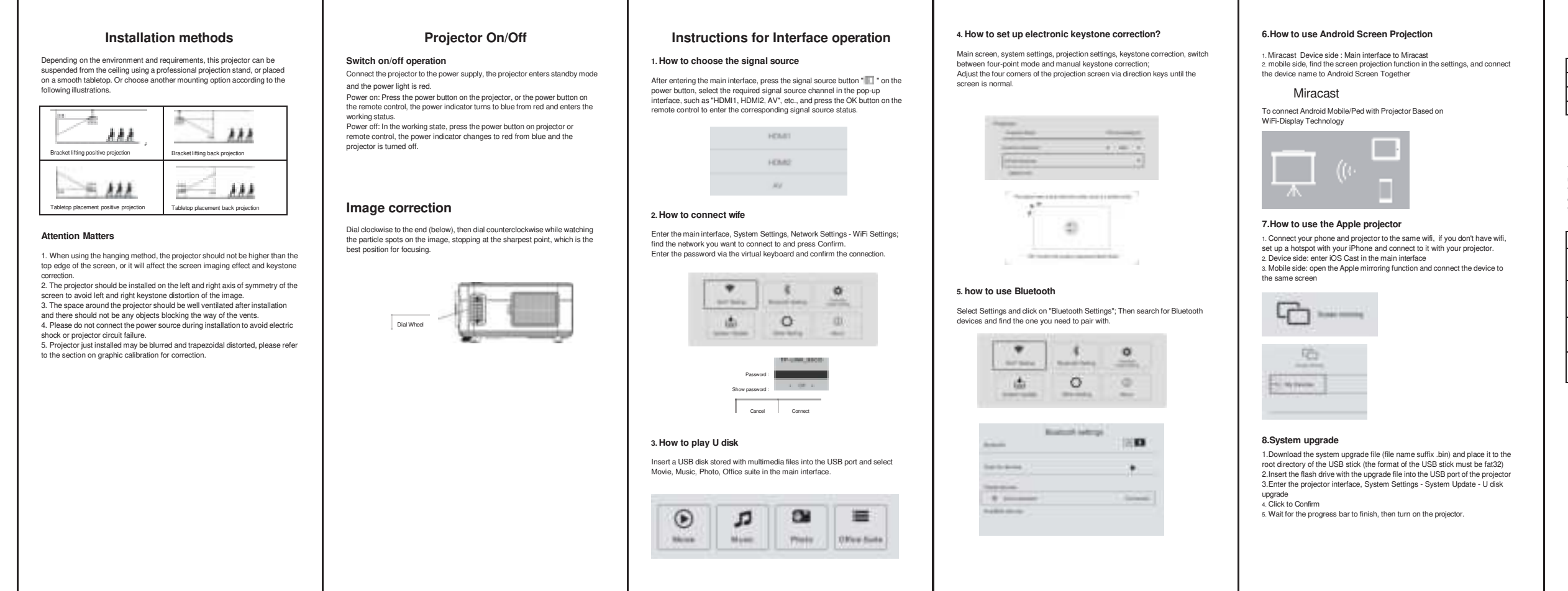

| -          |  |
|------------|--|
| (reining)  |  |
| -          |  |
|            |  |
| Personal 1 |  |
|            |  |
|            |  |

| and a | No. | <br>÷ |  |
|-------|-----|-------|--|
|       |     |       |  |
| +     |     |       |  |

# Function for Remote Control Buttons

1.Power button 2.Back button 3.Confirm button 4.Up button 5.Down button 6.Left button 7.Right button

### Standard Setting

Refer to the data below and place the projector at the appropriate distance from the screen according to required size of the screen . Please place the projector on a smooth and solid table top, or suspend it from the ceiling. The area around the projector should be well ventilisted to avoid blocking the vents. There should be no other objects within 30cm around the vents.

| Image scale         | 4:3                 |  |  |
|---------------------|---------------------|--|--|
| ( Inch ) Image size | projecting distance |  |  |
| 55                  | 2                   |  |  |
| 80                  | 2.85                |  |  |
| 100                 | 3.53                |  |  |
| 120                 | 4.2                 |  |  |

Note: The above data is for reference only, please refer to the actual n These figures may vary due to differences in optics. Suggestion: Please physically adapt the distance and screen size before installation.

#### Attention

To avoid distortion of the projected image after projection, place the projection as close to the axis of symmetry as possible.

# Multimedia play formats

| File type | File format                                                        |
|-----------|--------------------------------------------------------------------|
| Images    | JPG, JPEG, GIF, BMP, PNG                                           |
| Video     | MP4,MOV,3GP,AV,FLV,ISO,M2TS,MKV,MPG,RMVB,TP,TRP,TS,WMV,VOB,DAT,ASF |
| Audio     | MP3,WMA,MP2,MP3, OGG,AAC,M4A,MA4,FLAC,3GP,WAV, M3U,RM,WMV,         |

### Simple Troubleshooting

The operation of this machine is very simple, just like an ordinary TV set, usually you won't encounter any problems, but there may be some false faults due to the adjacent equipment or voltage, please handle the problem on your own before sending in for repair, if it still does not work properly after troubleshooting, please contact the relevant staff.

| Trouble phenomena                                                                  | Possible causes of troubles                                                                                                    |
|------------------------------------------------------------------------------------|----------------------------------------------------------------------------------------------------|
| The power indicator does<br>not light up when the<br>power is switched on          | Make sure if the power supply plugged int                                                                                                    |
| Pressing the power<br>button on the remote<br>control and still can't<br>switch on | <ol> <li>Make sure if the switch at the back of the projector turned on</li> <li>Make sure if the remote control battery powered off</li> <li>Make sure if the projector receiving port illuminated by direct<br/>light</li> </ol> |
| No image on the screen<br>when the projector is<br>turned on                       | Make sure if the signal selection channel of the projector<br>correct     Make sure if the signal source channel turned on     Make sure if signal cable plugged in property                                                       |
| The machine turns off<br>automatically after a short<br>time working               | <ol> <li>Make sure if the air inlet and outlet of the projector blocked</li> <li>Make sure if the voltage too low, or voltage fluctuations too<br/>high</li> </ol>                                                                 |

Any Changes or modifications not expressly approved by the party responsible for compliance could void the user's authority to operate the equipment. This device complies with part 15 of the FCC Rules. Operation is subject to the following two conditions: (1) This device may not cause harmful interference, and (2) this device must accept any interference received, including interference that may cause undesired operation.

# **IMPORTANT NOTE:**

Note: This equipment has been tested and found to comply with the limits for a Class B digital device, pursuant to part 15 of the FCC Rules. These limits are designed to provide reasonable protection against harmful interference in a residential installation. This equipment generates, uses and can radiate radio frequency energy and, if not installed and used in accordance with the instructions, may cause harmful interference to radio communications. However, there is no guarantee that interference will not occur in a particular installation. If this equipment does cause harmful interference to radio or television reception, which can be determined by turning the equipment off and on, the user is encouraged to try to correct the interference by one or more of the following measures:

-Reorient or relocate the receiving antenna.

-Increase the separation between the equipment and receiver.

-Connect the equipment into an outlet on a circuit different from that to which the receiver is connected.

-Consult the dealer or an experienced radio/TV technician for help.

## FCC Radiation Exposure Statement:

This equipment complies with FCC radiation exposure limits set forth for an uncontrolled environment . This equipment should be installed and operated with minimum distance 20cm between the radiator& your body.

RED Directive 2014/53/EU Frequency: BT: 2402-2480MHz (TXRX) 2.4G WIFI: 2412-2472MHz (TXRX) 5G WIFI: 5150-5250 MHz (TXRX) Transmit Power: Bluetooth: 8.31dBm EIRP 2.4G Wi-Fi: 17.23dBm EIRP 5G Wi-Fi: 17.14dBm EIRP

Product temperature range: -20-40 ℃ Pecific Absorption Rate (SAR) information For RED: According to EN IEC 62311, be used to evaluate the environmental impact of human exposure to radio-frequency (RF) radiation as specified table 2 of Council Recommendation 1999/519/EC. The RF Exposure is compliant.

**EU Declaration of Conformity** 

for

**RED Directive 2014/53/EU** 

We, Shenzhen Huafurui Technology Co., Ltd.

hereby, declare that the essential requirements set out in the **RED Directive 2014/53/EU** have been fully fulfilled on our product with indication below: Product Name: Projector

Model / Brand Name: SW10 / SUREWHEEL Voltage Range: AC 100-240V, 50-60Hz Un-Shielding Detachable AC power Cable: 1.5m Un-Shielding Detachable AUX IN Cable: 0.2m Un-Shielding Detachable HDMI Cable: 1.45m Remote Controller

Software version: V1.0.0.14: 2021-11-17 Hardwave version: NL-3H028-MAIN-V1

The following standards have been applied for the investigation of compliance:

EN 301 489-1 V2.2.3 (2019-11) EN 301 489-17 V3.2.4 (2020-09) EN 300 328 V2.2.2 (2019 -07) ETSI EN 301 893 V2.1.1 (2017-05) EN IEC 62311:2020 EN 62368-1:2014+A11:2017

And apply notified body assessment:

Notified Body : PHOENIX TESTLAB GmbH Königswinkel 10 D-32825 Blomberg Germany

Furthermore, the ISO requirement for the in-process quality control procedure as well as the manufacturing process has been reached. The technical document as well as the test reports will be kept for a period at least 10 years after the last product has been manufactured at the disposal of the relevant national authorities of any Member State for inspection. Detail contact information for this declaration has been listed below as the window of any issues relevant for this declaration.

| European Representative                   | Manufacturer Contact                                                                       |  |  |  |  |
|-------------------------------------------|--------------------------------------------------------------------------------------------|--|--|--|--|
|                                           |                                                                                            |  |  |  |  |
| Company: APEX CE SPECIALISTS LIMITED      | Company: Shenzhen Huafurui Technology Co.,                                                 |  |  |  |  |
| Address: UNIT 3D NORTH POINT HOUSE, NORTH | <sub>1</sub> Ltd.                                                                          |  |  |  |  |
| POINT BUSINESS PARK, NEW MALLOW ROAD      | , Address: Unit 1401 & 1402, 14/F, Jinqi Zhigu                                             |  |  |  |  |
| CORK, 123 AT2P IRELAND                    | Mansion (No.4 Building of Chongwen Garden),<br>Crossing of the Liuxian Street and Tangling |  |  |  |  |
|                                           | Road, Taoyuan Street, Nanshan District,                                                    |  |  |  |  |
| Name: Wells                               | Shenzhen, P.R. China                                                                       |  |  |  |  |
| E-Mail: Info@apex-ce.com                  | Name/Title: Bianca.lei/ Manager                                                            |  |  |  |  |
|                                           | Tel. No.:0755-83821787                                                                     |  |  |  |  |
|                                           | Fax No.:0755-23612065                                                                      |  |  |  |  |
|                                           | E-Mail: support @cubot.net                                                                 |  |  |  |  |
|                                           | Bianca lei                                                                                 |  |  |  |  |

Signature Date 2021-11-12

| BE | BG | CZ | DK | DE | EE | IE | EL |
|----|----|----|----|----|----|----|----|
| ES | FR | HR | IT | CY | LV | LT | LU |
| HU | MT | NL | AT | PL | PT | RO | SI |
| SK | FI | SE | NO | IS | LI | R  | TR |